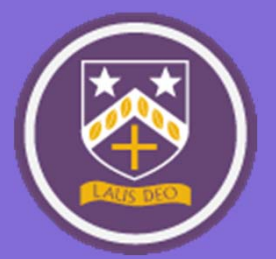

## **Registering for UCAS**

Everything you need to make your UCAS application

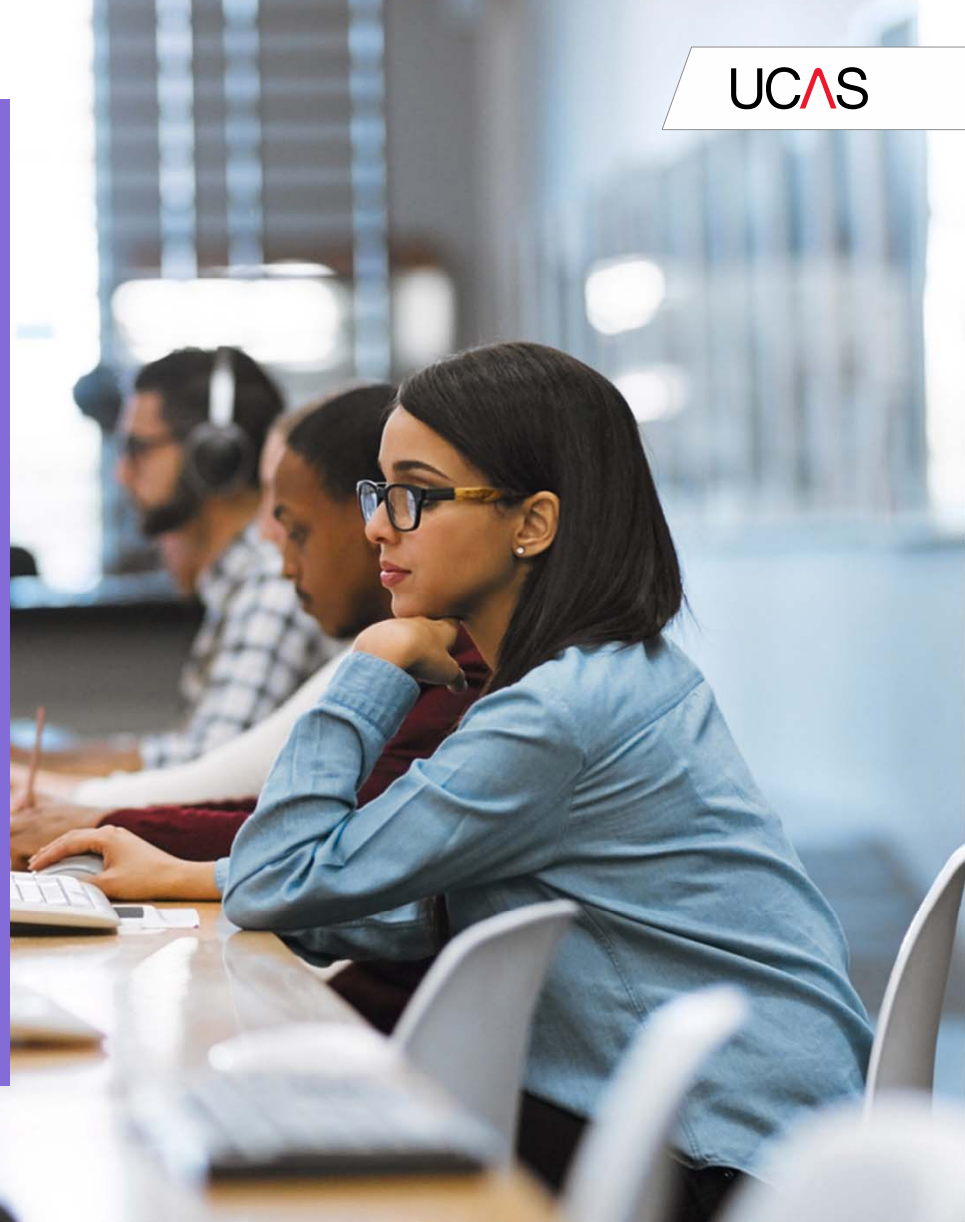

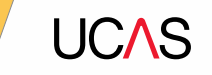

# **Your UCAS Application**

This guide will walk you through registering for UCAS, filling in your application and submitting it.

There are lots of sections on the UCAS application, so you can go to the relevant section of the guide for help when you need it.

You don't need to complete the whole application in one go. You can save your progress and come back to it. Some sections, like your personal details will be easy to complete, but some like your university choices and your personal statement will need to be done at the end.

## Contents

Click to jump to section

- 1 Registering for an account
- 2 <u>Starting your application</u>
- 3 Application overview
- 4 <u>Personal details</u>
- 5 <u>Contact and residency details</u>
- 6 <u>Nationality details</u>
- 7 <u>Supporting information</u>
- 8 English language skills

- 9 Finance and funding
- 10 Diversity and inclusion
- 11 More about you
- 12 Education
- 13 <u>Employment</u>
- 14 Extra Activities
- 15 <u>Personal statement</u>
- 16 Adding a choice
- 17 <u>Submitting the application</u>
- 18 Pay and submit
- 19 <u>Support</u>

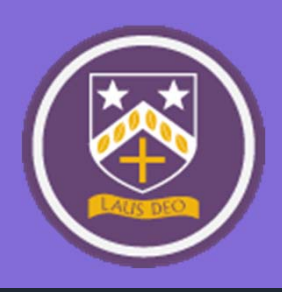

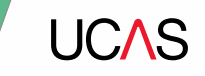

Back to contents

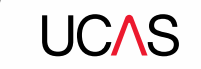

Head to www.ucas.com

Select **Sign in** from the dropdown menu.

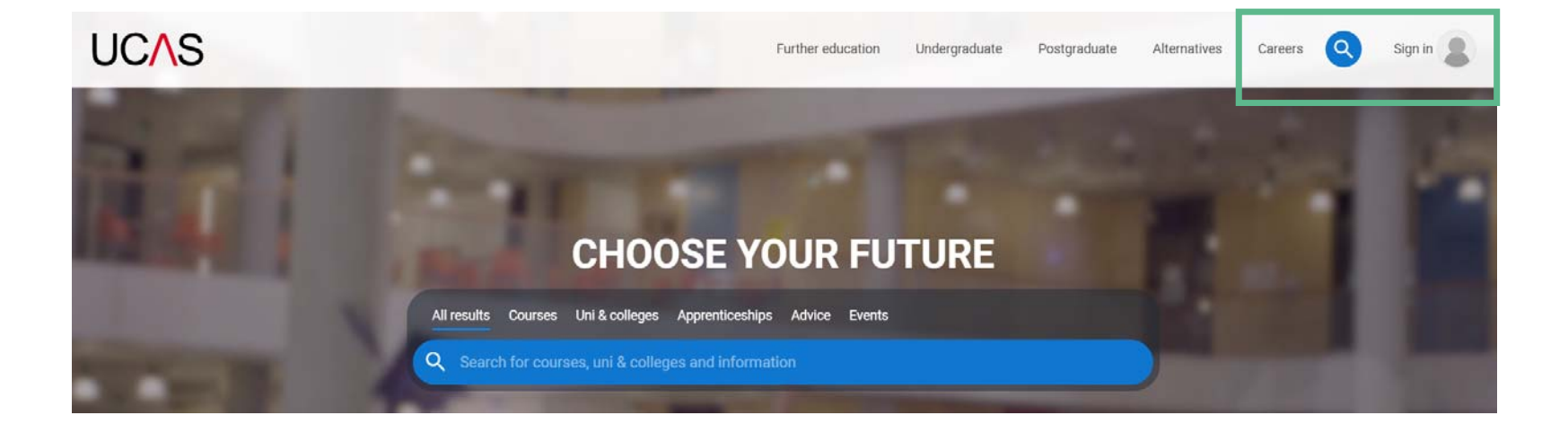

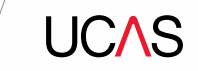

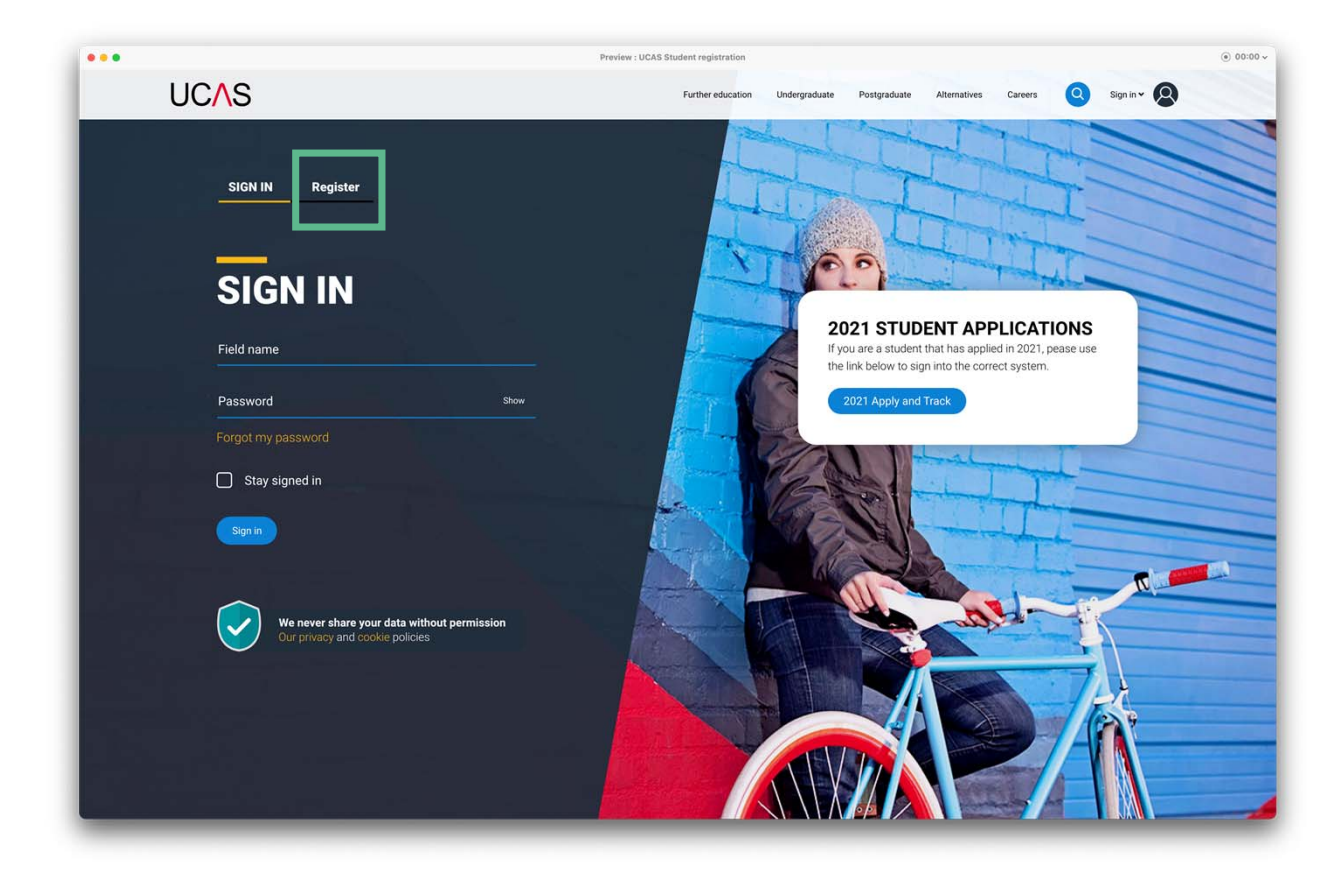

### Choose Register.

Note: The design of this screen may change later in the year

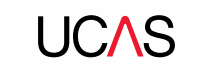

Complete the short form.

Make sure the **password** is **memorable**.

**Top Tip!** Send yourself an email with your password in. Then even if you lose your phone, you can always access it!

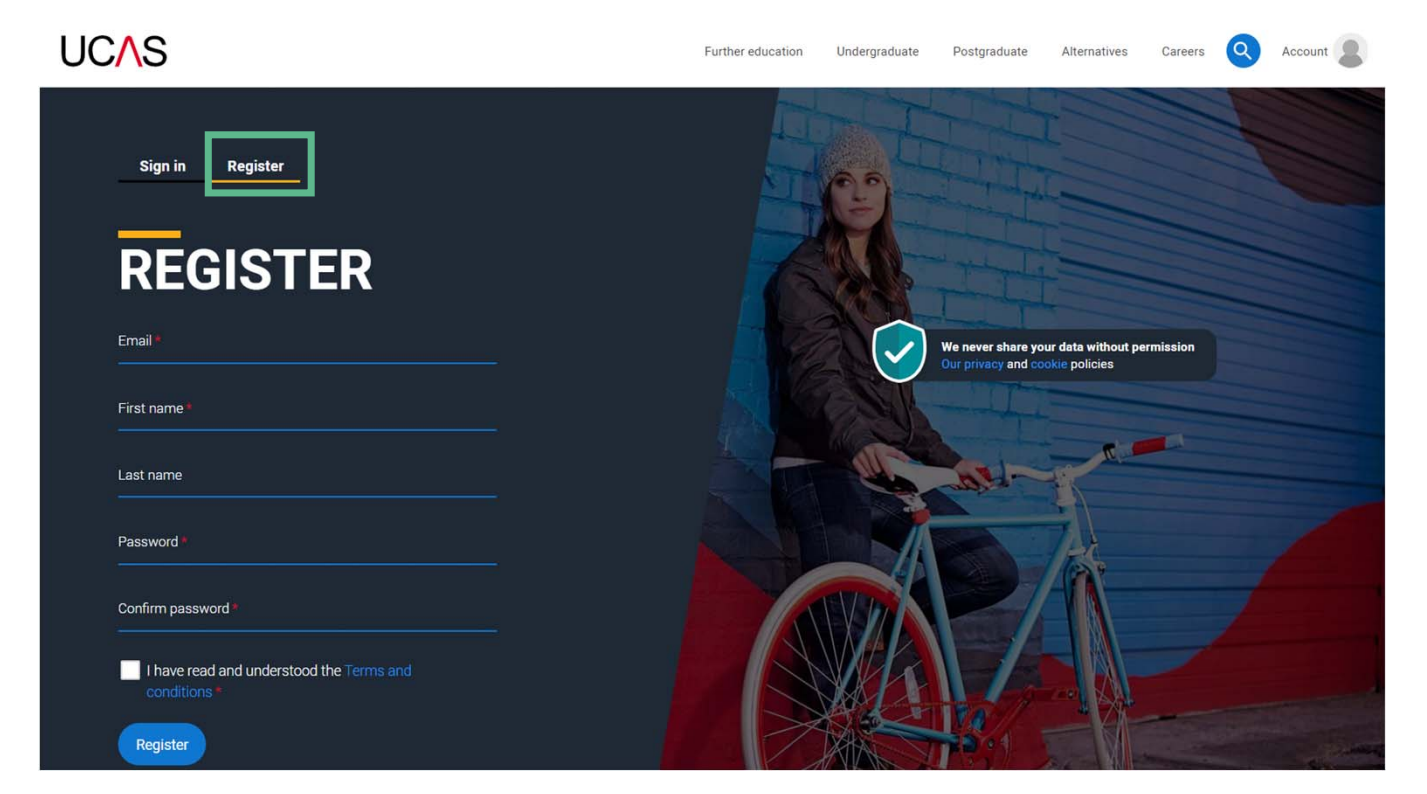

### UCAS

## **Registering for an account**

### UC∕\S

UCAS will email you a code to verify your email address, so they can confirm they have the right details.

### **Email verification**

Hi,

You now need to verify your email address. Please enter **647527** when prompted on the website. This verification code will expire after 5 minutes. Kind regards.

UCAS

## VERIFY YOUR ACCOUNT

An email has been sent to you on behalf of UCAS, with a code to verify your email address. Please enter the code below.

Code \*

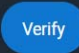

If you have not received an email, you can request another code

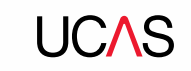

Once you've registered, you will be asked a few questions like when you want to start studying, where you live and what you're interested in so they can tailor the information you see.

Make sure you choose the correct study year, **2023** if you want to start next year.

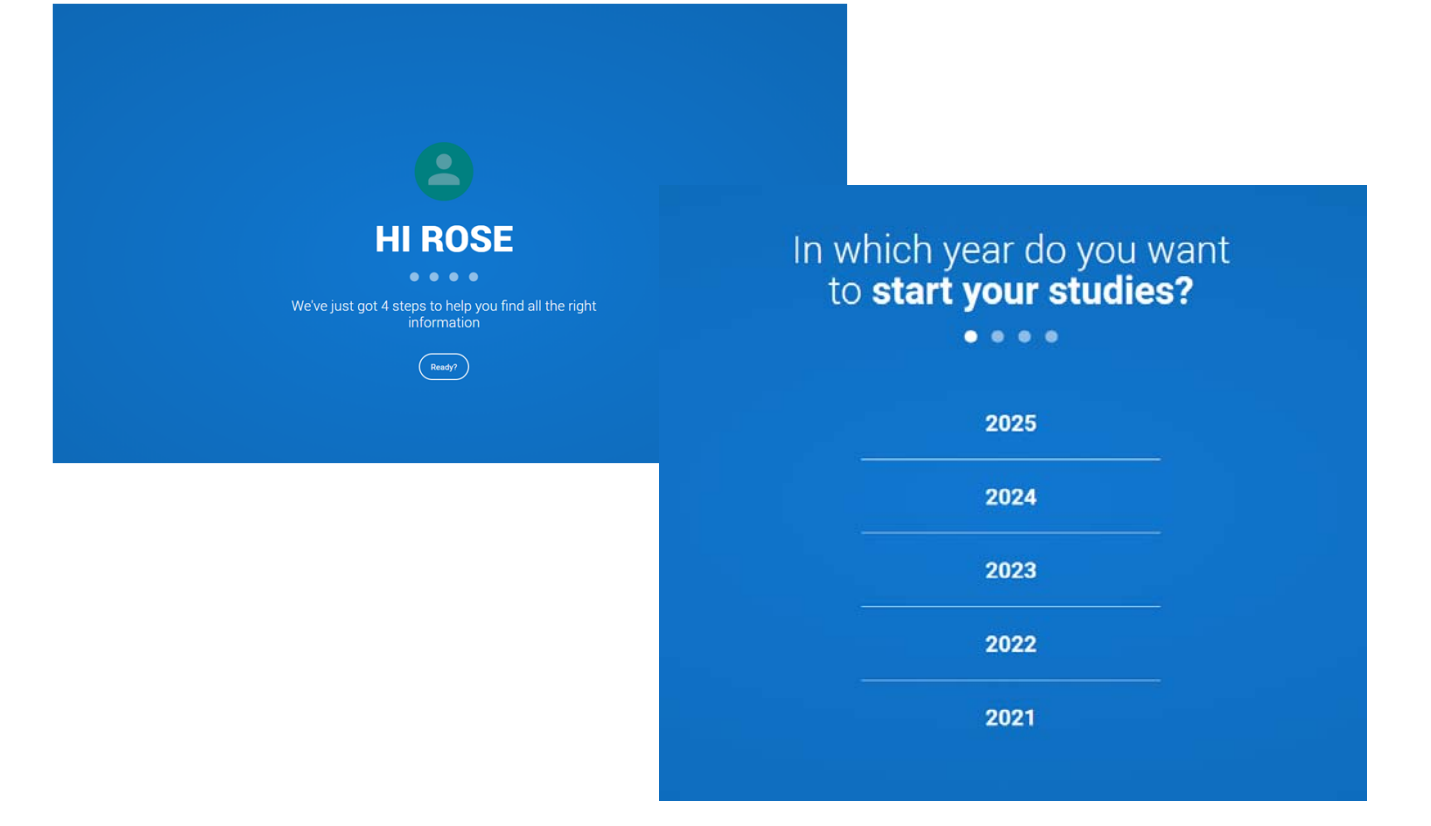

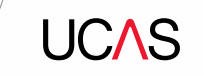

Make sure you select Undergraduate as your level of study

You can choose to get information on **apprenticeships** and **conservatoires** here too.

UCAS will ask where you live so they can direct you to the right information.

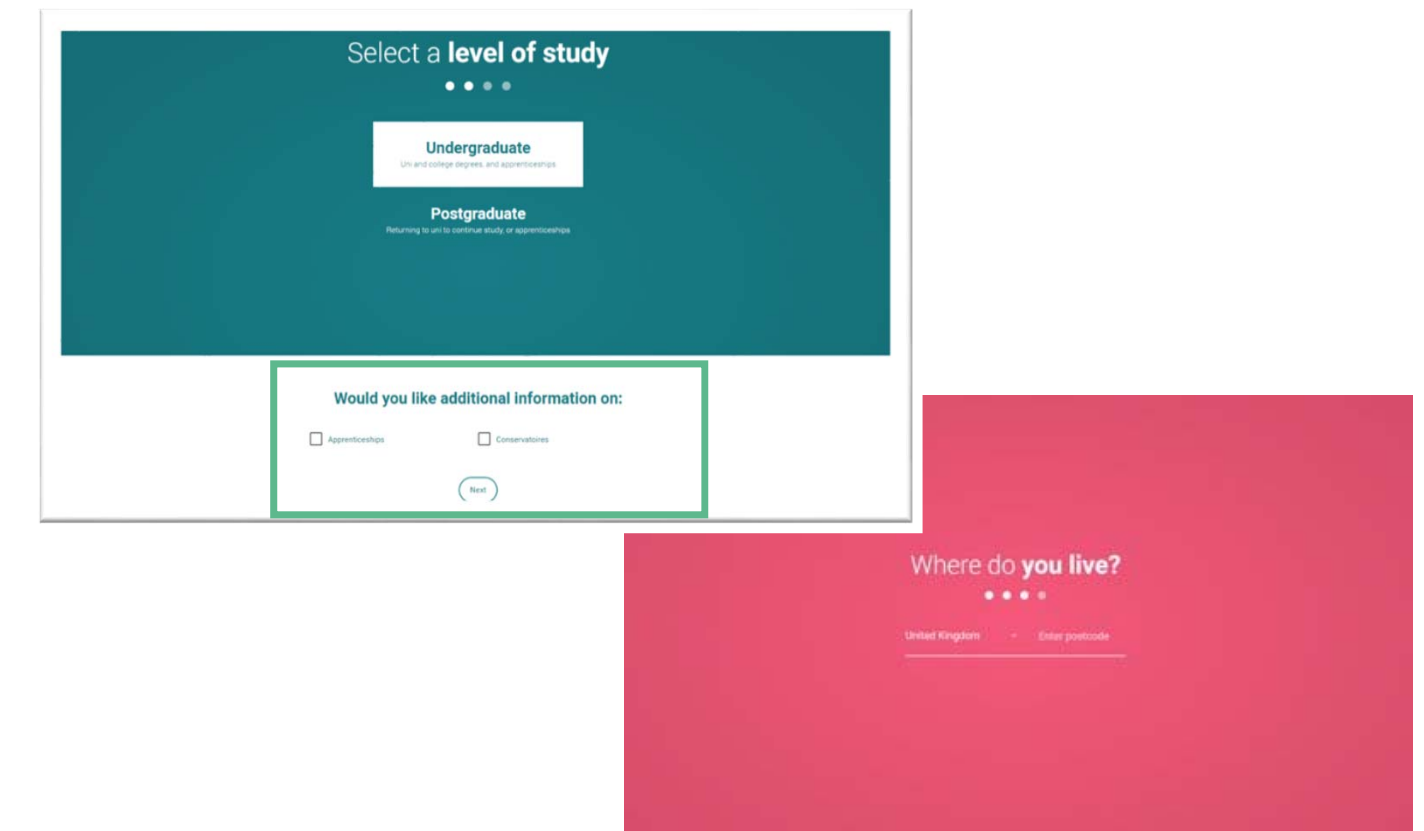

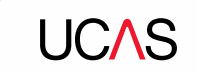

Choose if you want to get tailored information about uni, college and apprenticeship options.

Select the **subjects** that you are interested in – you can change these at any point in your preferences.

Then scroll right to the bottom to **Create account**.

| Your <b>preferences</b><br>••••                                                                                                    |
|----------------------------------------------------------------------------------------------------|
| Stay up-to-date with unis, colleges, offers,<br>and more                                                                                                    |
| Get tailored info about uni and college courses, open<br>days, and apprenticeship options. *                                                                                                    |
| O Yes ○ No                                                                                                    |
| Get great deals, offers, and freebies, including high<br>street brands, tech, and travel. *                                                                                                    |
| ○ Yes ○ No                                                                                                    |
| Just so you know, your data is safe with us, and we never pass your details to third parties for marketing purposes without your permission. You can change your mind, and update your personal details and preferences at any time. For more information on how we treat your personal data, including how to opt out, take a look at our <u>privacy policy</u> . |
|                                                                                                    |

| Which subject(s) are you interest | sted in studying? |   |
|-----------------------------------|-------------------|---|
| Subject 1 *                       |                   |   |
| Select an option                  | <b>`</b>          | - |
| Subject 2                         |                   |   |
| Select an option                  |                   | - |
| Subject 3                         |                   |   |
| Select an option                  | ```               | / |
| (                                 | Create account    |   |

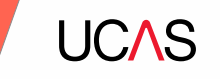

# **Starting your application.**

Back to contents

UC∕\S

## **Starting your application**

Your HUB dashboard should look like this.

To start your UCAS application click START on the Your applications tile.

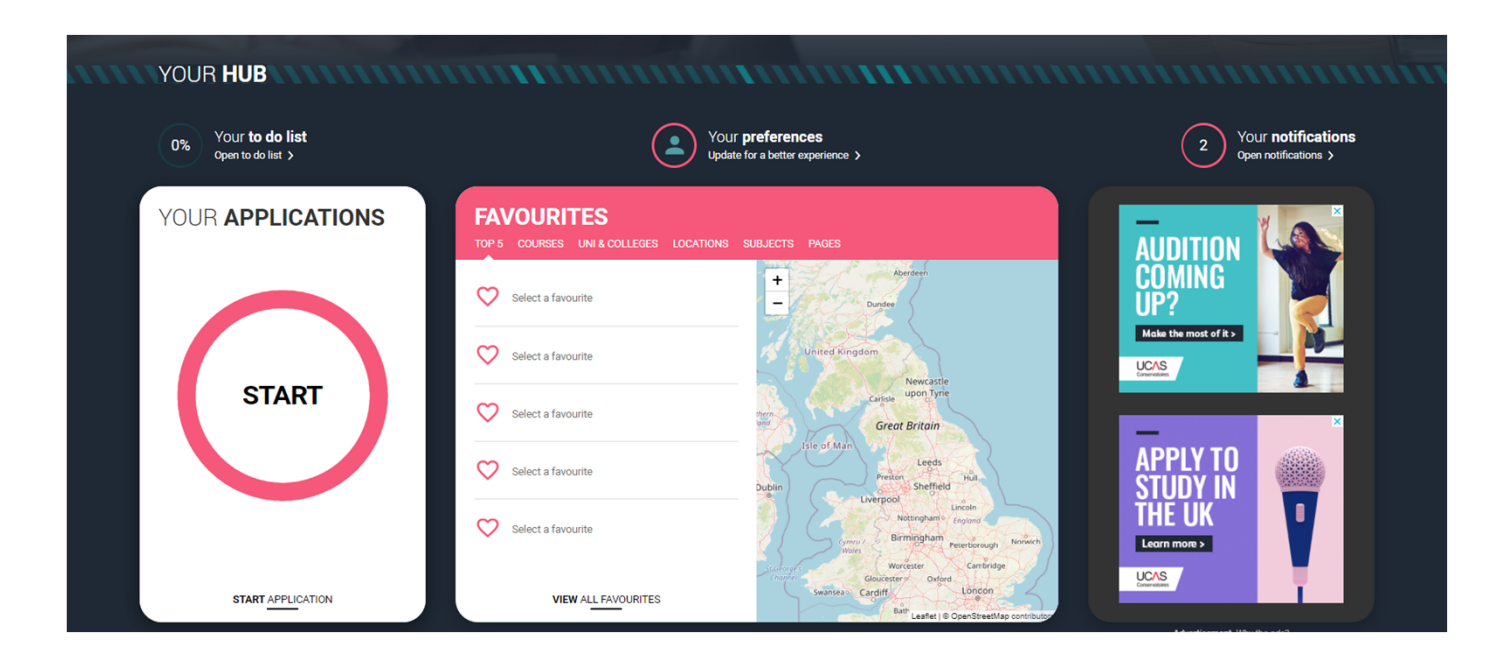

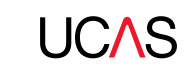

## Linking to your school, college or centre

If you're applying with the help of your school, college or centre then select **Yes** and enter our **Buzzword**.

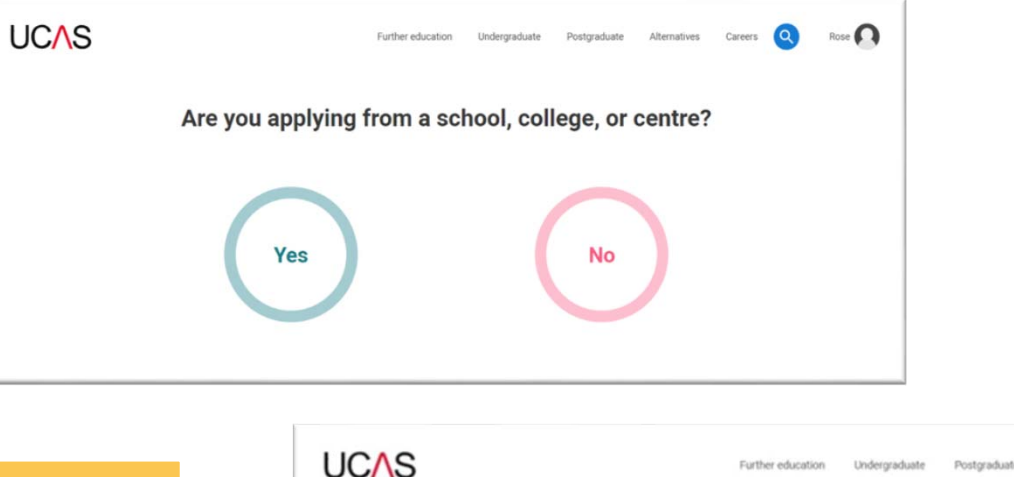

Buzzword bishop23

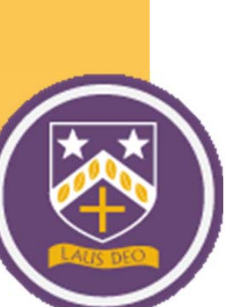

< Back

<page-header>

## Linking to your school, college or centre

Enter the buzzword, and **confirm** the details are correct.

This will **link your application** to Bishop Challoner, so we can track your progress and provide support, including adding your reference

| UCAS<br>( Back | ,                                                                                                    | urther education Undergraduate Postg | raduate Alternatives Careers Q | Rose                        |                            |              | ( 🍳       | <b>N</b>  |
|----------------|----------------------------------------------------------------------------------------------------|--------------------------------------|--------------------------------|-----------------------------|----------------------------|--------------|-----------|-----------|
|                | Enter the Buzzword from your school, college, or centre Buzzwords are case-sensitive and will be given to you by your school, college or centre. |                                      |                                |                             |                            |              |           |           |
|                |                                                                                                    | Enter Buzzword here                  |                                |                             |                            |              |           |           |
|                | Save Buzzword                                                                                                    |                                      | Further education              | Undergraduate               | Postgraduate               | Alternatives | Careers Q | Freddie F |
|                |                                                                                                    |                                      | You have lini<br>UCAS          | ked your<br><b>Training</b> | applicati<br><b>London</b> | on to        |           |           |
|                |                                                                                                    |                                      |                                | Select group                |                            |              |           | •         |
|                |                                                                                                    |                                      |                                |                             |                            |              |           |           |
|                |                                                                                                    |                                      |                                | Save                        |                            |              |           |           |

**UC**\S

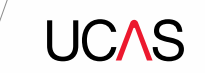

## Linking to your school, college or centre

Once your application has been linked, you can then select a **group.** 

Please select your form group from the list

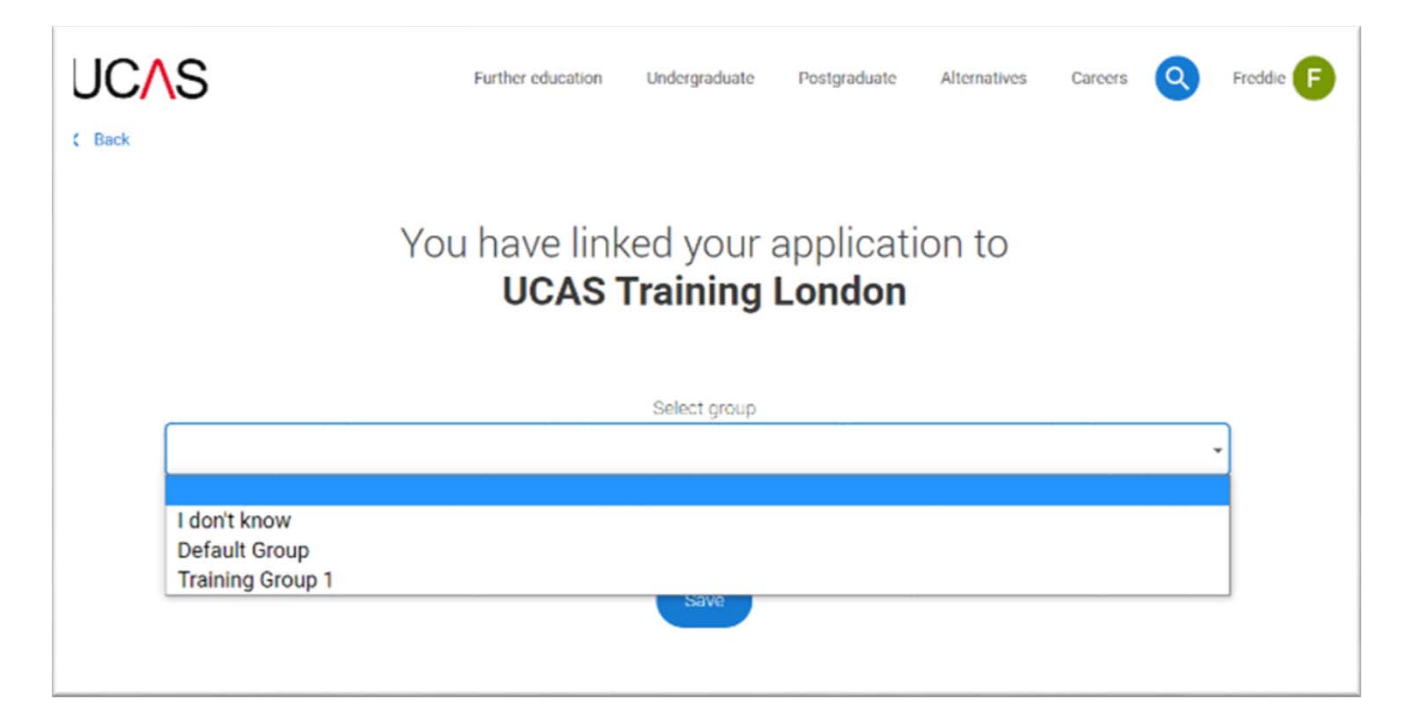

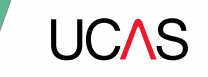

# **Application overview.**

Back to contents

## **Application overview**

Your homepage is where you'll see the sections that need completing.

You don't need to complete the application at once, you can log in and out at any time until you're finished.

As you add information to each tile, the **percentage complete** dial should increase each time you mark a section as complete.

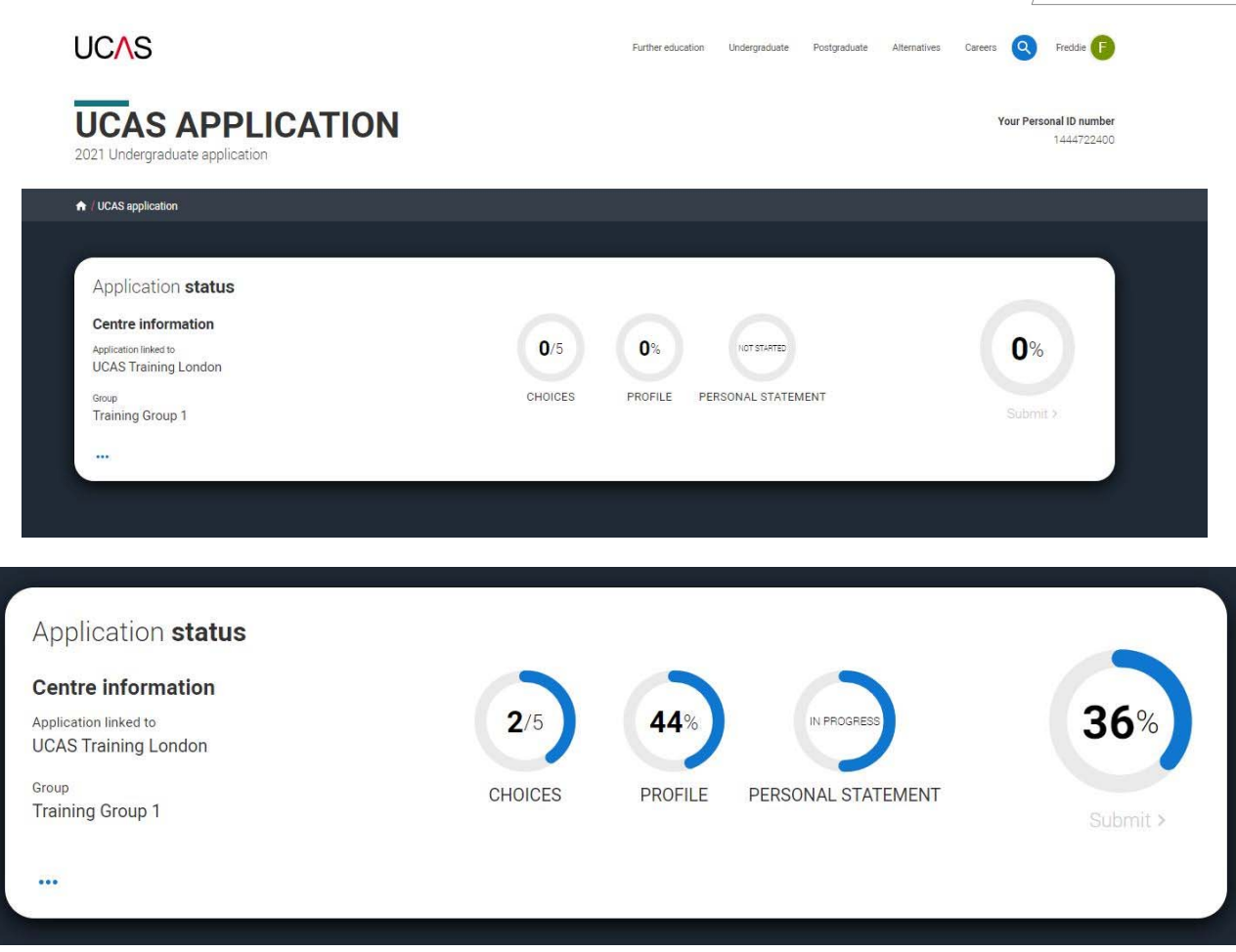

**UC**\S

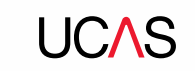

## **Application overview**

The second section is your **profile** - information about you.

The tiles will give you an overview; if a section is complete, in progress, or you need to start it.

All sections must be marked as complete to send to UCAS.

You must complete all mandatory questions to mark a section as complete (they have a \*).

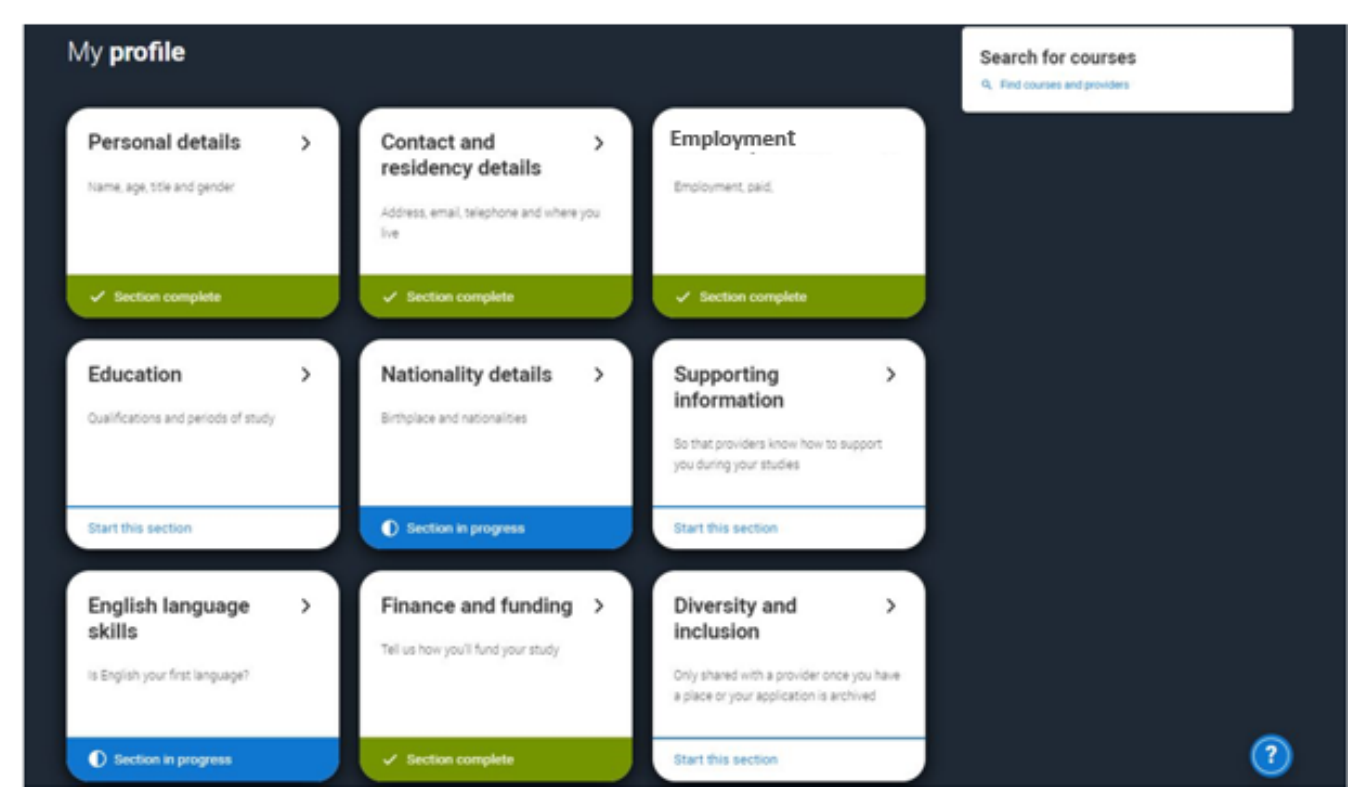

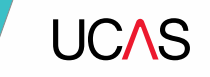

## Personal details.

Back to contents

| 20

Personal details: your name should already be visible, but you'll need to add your title and complete the other mandatory fields (marked with a \*).

Once you have completed a section you must remember to mark the section as complete at the bottom of each page.

| PERSONAL<br>2021 Undergraduate applicati |                                                                                                    | Your Personal ID number<br>1241028408 | IC∧S |
|------------------------------------------|----------------------------------------------------------------------------------------------------|---------------------------------------|------|
| ♠ / UCAS application / Personal deta     | da -                                                                                                    |                                       |      |
| Personal details                         | Trie *                                                                                                    |                                       |      |
| Contact and residency details            | ~ ~                                                                                                    |                                       |      |
| Employment                               | First name *<br>Please enter your first name as it appears on official documents, such as your passport, birth certificate, or driving                            |                                       |      |
| Education                                | Rose                                                                                                    |                                       |      |
| Nationality details                      | Lastana I                                                                                                    |                                       |      |
| Supporting information                   | Please enter your last name as it appears on official documents, such as your passport, birth certificate, or driving<br>licence                                  |                                       |      |
| English language skills                  | Hil                                                                                                    |                                       |      |
| Finance and funding                      | Previous name(s)                                                                                                    |                                       |      |
| Personal statement                       | Please let us know any previous names you have been known by: This includes if you have changed your name by<br>marriage or deed poll.                            |                                       |      |
|                                          | Preferred name<br>Please let us know what we should call you.                                                                                                    |                                       |      |
|                                          | Date of birth *                                                                                                    |                                       |      |
|                                          | Day Month Year           DD ~         MM ~         YYYYY ~                                                                                                    | 0                                     |      |
| _ M                                      | ark this section as complete *                                                                                                    |                                       |      |
| You mu<br>market                         | ust complete all mandatory fields in this section before you can mark it as complete. All sections must be<br>d as complete before you can send your application. |                                       |      |
| Save                                     | e this section                                                                                                    |                                       |      |

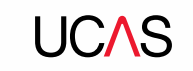

## **Application overview**

The list on the left of each section will show which sections are completed (with a tick), which are in progress (with a half-moon) and which have yet to be started (no icon).

Click on the **(2)** throughout for help text to provide advice about what to put.

| ~ | Personal details              | What will be your main source of funding for your studies? *                                                                                                    |
|---|-------------------------------|----------------------------------------------------------------------------------------------------|
| ~ | Contact and residency details | ×                                                                                                    |
| ~ | Employment                    |                                                                                                    |
|   | Education                     | Mark this section as complete *                                                                                                    |
| 0 | Nationality details           | You must complete all mandatory fields in this section before you can mark it as complete. All sections must<br>be marked as complete before you can send your application. |
|   | Supporting information        | Save this section                                                                                                    |
| 0 | English language skills       |                                                                                                    |
| ~ | Finance and funding           | Back to English language skills                                                                                                    |
|   | Diversity and inclusion       |                                                                                                    |
| 0 | Personal statement            |                                                                                                    |

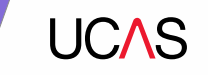

# **Contact and residency details**

Back to contents

23

You should provide either a landline or a mobile number in this section.

It is a really good idea to add a Nominee Access. This is someone that can speak to UCAS on your behalf

People usually add a parent, carer, sibling or other relative, but it can be anyone you trust.

If you want, you can list Miss Darby or Miss McGowan

| resonal details                         | Contact details                                                          |                                                                                                    |
|-----------------------------------------|--------------------------------------------------------------------------|----------------------------------------------------------------------------------------------------|
| ontact and residency<br>etails          | Mobile telephone number                                                  |                                                                                                    |
| plument                                 | Other telephone number                                                   |                                                                                                    |
| acation                                 |                                                                          |                                                                                                    |
| icnality details                        | Email address *<br>You can update your email address in your t           | utat profile                                                                                                    |
| lish language skills                    | Postal address                                                           |                                                                                                    |
| narice and funding<br>Erstmal statement | Address type *                                                           | Nominee access Do you want someone else to act, or speak on your behalf, about your application?                                                                |
|                                         | Nominee access<br>Do you want someose else to act, or spe<br>O Yes       | Yes No     No     Full name of nominee *     The first and last name of your nominee. They will be asked this information when speaking to UCAS on your behalf. |
|                                         | Residency details<br>Is your home address the same as your (<br>Vec 0 No | Relationship to you *<br>How you know your nominee. They will be asked this information when speaking to UCAS on your behalf.                                   |
|                                         | Residential category *<br>Rease choose the option that most closely      | appres to you                                                                                                    |

### **Residency Details**

If you select **No**, additional **Home address** questions will appear.

| Residency details                         |                                                            |
|-------------------------------------------|------------------------------------------------------------|
| Is your home address the same as your p   | postal address?*                                           |
| ● Yes ○ No                                |                                                            |
| Please select your area of permanent res  | sidence *                                                  |
| Your area of permanent residence refers t | o the area in which you normally live.                     |
|                                           | ~                                                          |
|                                           |                                                            |
| Residential category *                    |                                                            |
| Please choose the option that most close  | ly applies to you.                                         |
|                                           | ~                                                          |
|                                           |                                                            |
|                                           |                                                            |
|                                           | Residency details                                          |
| Save this section                         | Is your home address the same as your postal address?*     |
|                                           | ⊖ Yes ● No                                                 |
|                                           | Home address                                               |
|                                           | Address type *                                             |
|                                           | ~                                                          |
|                                           | Desidential extensory *                                    |
|                                           | Please choose the option that most closely applies to you. |
|                                           |                                                            |
|                                           |                                                            |
|                                           |                                                            |
|                                           |                                                            |
|                                           | Save this section                                          |

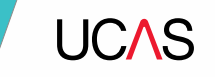

# Nationality details.

Back to contents

| UCAS                                                                                                    | Purther education Undergraduate Postg                                                                                                    |                                                      |
|----------------------------------------------------------------------------------------------------|----------------------------------------------------------------------------------------------------|------------------------------------------------------|
| NATIONAL<br>2021 Undergraduate applicat                                                                                                    |                                                                                                    |                                                      |
| ★ / UCAS application / Nationality d                                                                                                    | etals                                                                                                    | If you are a UK national, this is what you will see. |
| <ul> <li>Personal details</li> <li>Contact and residency details</li> <li>Employment</li> <li>Education</li> <li>Nationality details</li> <li>Supporting information</li> <li>English language skills</li> <li>Finance and funding</li> <li>Diversity and inclusion</li> <li>Personal statement</li> </ul> | What is your country of birth? *     United Kingdom     Observed to the nationality is ted in your passport     UK national     Observed to the nationality is ted in your passport     UK national     Observed to the nationality is ted in your passport     UK national     Image: Image: |                                                      |

### UCAS

If you were born in the UK but have a different nationality, you will be asked additional questions.

The information you provide will help universities and colleges in determining your eligibility and allow them to assist you with the visa application process, if required.

| onited Kingdom                                           | Υ.      |
|----------------------------------------------------------|---------|
| What is your nationality? *                              |         |
| Please tell us the nationality listed in your passport.  | <i></i> |
| Azerbaijani                                              | ~       |
| Dual nationality                                         |         |
|                                                          | ~       |
|                                                          |         |
| Do you need a student visa to study in the UK?           |         |
| U Yes U No                                               |         |
| Have you previously studied in the UK on a tier 4 visa?* |         |
| ○ Yes ○ No                                               |         |
|                                                          |         |
|                                                          |         |
|                                                          |         |

05 July 2022 | 28

### UCAS

If you weren't born in the UK you're asked for the date of first entry to the UK.

If you're not in the UK yet, put the first of the month you plan to arrive.

| Albania                                                   |   |
|-----------------------------------------------------------|---|
| Please tell us your date of first entry to UK *           |   |
| Day Month Year                                            |   |
| DD ~ MM ~ YYYY ~                                          |   |
|                                                           |   |
| What is your nationality? *                               |   |
| Please tell us the nationality listed in your passport.   |   |
| Anguilla                                                  | ~ |
|                                                           |   |
| Dual nationality                                          |   |
|                                                           | ~ |
|                                                           |   |
| Do you need a student visa to study in the UK?            |   |
| O Yes O No                                                |   |
|                                                           |   |
| Have you previously studied in the UK on a tier 4 visa?*  |   |
| Have you previously studied in the UK on a tier 4 visa? * |   |
| Have you previously studied in the UK on a tier 4 visa? * |   |
| Have you previously studied in the UK on a tier 4 visa?*  |   |
| Have you previously studied in the UK on a tier 4 visa?*  |   |

If you select you will need a visa, you'll also be asked for your passport details.

If you have a passport, you will be asked you for your passport number, valid from and expiry dates; and place of issue.

| United Kingdom                                                                         | ~       |
|----------------------------------------------------------------------------------------|---------|
| Vhat is your nationality? *<br>Please tell us the nationality listed in your passport. |         |
| Azerbaijani                                                                            | ~       |
| Dual nationality                                                                       |         |
|                                                                                        | <i></i> |
| o you need a student visa to study in the UK?                                          |         |
| 🖲 Yes 🔘 No                                                                             |         |
| lave you previously studied in the UK on a tier 4 visa?*                               |         |
| ) Yes () No                                                                            |         |
| to you currently have a passport?*                                                     |         |
| ) Yes 🔿 No                                                                             |         |
| assport number *                                                                       |         |
|                                                                                        |         |
| /alid from *                                                                           |         |
| ay Month Year                                                                          |         |
| DD ~ MM ~ YYYY ~                                                                       |         |
| xpires *                                                                               |         |
| Aay Month Year                                                                         |         |
| DD ~ MM ~ YYYY ~                                                                       |         |
| Place of issue *                                                                       |         |
|                                                                                        |         |

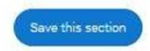

What is your country of hirth? \*

**UC**\S

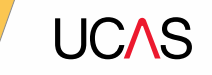

# **Supporting information**

**Back to contents** 

### UCAS

All questions are mandatory (\*), but you have the option of *I don't know* and *Prefer not to say* for the first two.

You don't have to declare a disability if you don't want to, you can select *No disability*.

Information completed here is not used to make a decision on your application. It's only shared with those involved in supporting you, or making the arrangements for support.

| SUPPORTII                          | IG INFORMATION                                                         | Your Personal ID number                                                                                                    |
|------------------------------------|------------------------------------------------------------------------|----------------------------------------------------------------------------------------------------|
| 2021 Undergraduate applicati       | an                                                                     | 1241028408                                                                                                    |
|                                    |                                                                        |                                                                                                    |
| / UCAS application / Supporting in | semillion                                                              |                                                                                                    |
|                                    |                                                                        |                                                                                                    |
| Personal details                   | Have you ever lived or worked in the EU (excluding the UR), Europea    | n Economic Area (EEA) or Switzerland? *                                                                                                    |
| Contact and residency<br>details   |                                                                        | v                                                                                                    |
| Employment                         | Do you have a parent, step parent, spouse or civil partner who is an   | EU (excluding the UK), EEA or Swiss national? *                                                                                                    |
| Education                          |                                                                        | v                                                                                                    |
|                                    | Universities offer a wide range of support to students with disabiliti | es. Please select any disability you have from                                                                                                    |
| Nationality decails                | the list below. •                                                      |                                                                                                    |
| Supporting information             |                                                                        |                                                                                                    |
| English language skills            | Further details                                                        |                                                                                                    |
| Finance and funding                |                                                                        |                                                                                                    |
| Personal statement                 |                                                                        |                                                                                                    |
|                                    |                                                                        |                                                                                                    |
|                                    |                                                                        |                                                                                                    |
|                                    |                                                                        |                                                                                                    |
|                                    | Characters used: 0 of 450 characters                                   |                                                                                                    |
|                                    | Universities offer a                                                   | wide range of support to students with disabilities. Please select any disability you have from                                                                      |
|                                    | Mark this section as complete *                                        |                                                                                                    |
|                                    | You must complete all mandatory fel                                    | ×                                                                                                    |
|                                    | marked as complete before you can I                                    |                                                                                                    |
|                                    | Save the sector No disability                                          |                                                                                                    |
|                                    | You have a soci                                                        | al/communication impairment such as Asperger's syndrome/other autistic spectrum disorder                                                                             |
|                                    | You are deaf or                                                        | have a serious hearing impairment uncorrected by glasses                                                                                                    |
|                                    | You have a long                                                        | standing illness or health condition such as cancer, HIV, diabetes, chronic heart disease, or ep                                                                     |
|                                    | You have a mer                                                         | tal health condition, such as depression, schizophrenia or anxiety disorder                                                                                          |
|                                    | You have a spec                                                        | cific learning difficulty such as dyslexia, dyspraxia or AD(H)D                                                                                                    |
|                                    | You have physic<br>You have a disa                                     | an impairment or mobility issues, such as difficulty using your arms or using a wheelchair or cr<br>bility, impairment or medical condition that is not listed above |
|                                    | You have two o                                                         | r more impairments and/or disabling medical conditions                                                                                                    |

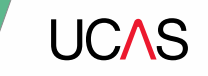

# English language skills.

Back to contents

### UCAS

If English isn't your first or primary language, you will be asked for your TOEFL or IELTS registration numbers.

You only need to enter reference numbers if you've been assigned one and you know it.

| ENGLISH L<br>2021 Undergraduate applicat                                                                                                    | ANGUAGE SKILLS                                                                                                    |                          |         | Your Persor | nal ID number<br>1241028408 |
|----------------------------------------------------------------------------------------------------|----------------------------------------------------------------------------------------------------|--------------------------|---------|-------------|-----------------------------|
| ♠ / UCAS application / English lange                                                                                                    | age skills                                                                                                    |                          |         |             |                             |
| <ul> <li>Personal details</li> <li>Contact and residency details</li> <li>Employment:</li> <li>Education</li> <li>Nationality details</li> </ul>                      | Is English your first or primary language?<br>Ves  No Can you provide any of these certificate numbers? Test of English as a Foreign Language (TOEFL) Number International English Language Testing System (IELTS) TRF Number |                          |         |             |                             |
| <ul> <li>Supporting information</li> <li>English language skills</li> <li>Finance and funding</li> <li>Diversity and inclusion</li> <li>Personal statement</li> </ul> | Mark this section as complete *<br>You must complete all mendatory fields in this section before you can mark it as o<br>marked as complete before you can send your application.                                             | iomplete. All sections m | ruat be |             | 2                           |

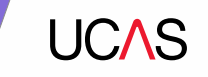

# Finance and funding.

Back to contents

You will be asked what your main source of funding your studies will be. The main options that students select are:

- 'UK, ChI, IoM or EU Student Finance Services' – if you are applying for Student Finance
- 'Private Finance' if you are paying for university yourself

UCAS will ask you for your local authority under 'Student support arrangements'. Select the area you normally live. For most people this will be **Birmingham.**  What will be your main source of funding for your studies? \*

Select an option from the drop-down list to tell us how you expect to pay for your tuition fees. Most applicants from the UK, Channel Islands, Isle of Man, and the EU will be in the category UK, ChI, IoM, or EU student finance.

This guidance has been created in the absence of full Brexit arrangements being available and you should give your answer as guided. Universities and colleges are aware that EU applicants will be selecting the UK, ChI, IoM or EU student finance option.

UK, Chl, IoM or EU student finance services  $\sim$ 

### Student support arrangements

Tell us who will assess you for tuition fees, or how you will pay for your course. Please select the option which best describes your situation.

~

Birmingham

### Mark this section as complete\*

You must complete all mandatory fields in this section before you can mark it as complete. All sections must be marked as complete before you can send your application.

### UCAS

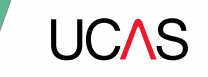

# **Diversity and inclusion.**

Back to contents

### UC∧S

There are two mandatory fields(\*), but you have the option to respond with I prefer not to say.

This information is only shared with universities or colleges once you have secured a place, it does not influence any decision making. It's used to ensure applications are treated fairly.

| 2021 Undergraduate application                        |                                  | Your Personal ID number<br>1241028408 |
|-------------------------------------------------------|----------------------------------|---------------------------------------|
| ♠ / UCAS application / Diversity and i                | helusion                         |                                       |
| <ul> <li>Personal details</li> </ul>                  | Equality monitoring              |                                       |
| <ul> <li>Contact and residency<br/>details</li> </ul> | Ethnic origin *                  |                                       |
| <ul> <li>Employment</li> </ul>                        | What is your religion or belief? |                                       |
| ✓ Education                                           | · ·                              |                                       |
| ✓ Nationality details                                 | What is your sexual orientation? |                                       |
| <ul> <li>Supporting information</li> </ul>            | ~ ·                              |                                       |
| <ul> <li>English language skills</li> </ul>           | Do you identify as transgender?  |                                       |
| <ul> <li>Finance and funding</li> </ul>               | ~                                |                                       |
| Diversity and inclusion                               | National identity *              |                                       |
| Personal statement                                    | ·                                |                                       |
|                                                       | Dual national identity           |                                       |
|                                                       | · ·                              |                                       |

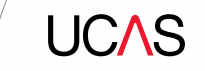

v

Here you need to select whether your parents/guardians have a higher education degree. You can select *I prefer not to say*.

You will also be asked for the job title of the parent/stepparent/guardian that earns the most.

This won't affect your application so just put the closest job title you can see.

### Parental education

Do any of your parents, step-parents or guardians have any higher education qualification, such as a degree, diploma, or certificate of higher education?

#### Occupational background \*

If you are under 21, please give the job title of your parent, step-parent, or guardian who earns the most. If she or he is retired or unemployed, give their most recent job title. If you are 21 or over, please give your own job title.

| children's n                           |   |
|----------------------------------------|---|
| Children's Nurse                       | Â |
| Children's Nurse (Domestic Service)    |   |
| Children's Nursery Owner               |   |
| Director (Children's Nursery)          |   |
| General Assistant (Children's Nursery) | - |

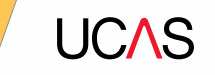

# More about you

Back to contents

40

### UCAS

In this section you will be asked a few questions about your circumstances such as whether you are estranged from your parents, or have ever been eligible for Free School Meals.

There is also a question about any physical or mental health conditions, or learning difficulties. It is important to answer this honestly so you can access support.

Be aware that you do not need to have an official diagnosis of a condition to list it here – you can select an option if it is something you feel applies to you.

### More about you

Here, you can tell us about any circumstances that you might need support for during your studies. You might feel uncertain about sharing your personal circumstances but we want to reassure you that this information is confidential and will not negatively impact your application.

We don't need you to give details – this information will be shared with those involved in making arrangements to support you at the university or college (e.g. the student support team, admissions staff), and they may get in touch to tell you more.

Note: Not all universities and colleges offer the same support, so contact them directly to discuss your requirements and questions before you apply.

These questions are optional. Use the ? icon to get more help with answering the question and visit the FAQs pages if you need more information.

Would you consider yourself estranged from your parents (i.e. you are not in contact with and supported by your parents)?

🔘 Yes 🛛 💿 No

Do you have any caring responsibilities?

Are you a parent or do you have parenting responsibilities? O Yes 

No

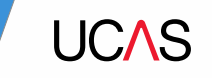

## Education

Back to contents

42

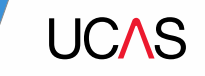

## Education

## NOTE!

We will be running sessions in September to help you add your education history onto UCAS! You don't have to start this section before September. You'll add details of all qualifications you've already achieved and those you're studying towards.

First you need to add details of where you've studied, or are studying, then add qualifications.

Start by clicking Add place of education.

You can leave the Unique Learner Number box blank.

| UCAS                                                                                                    | Further education                                                                                                    | Undergraduate    | Postgraduate | Abenatives | Careers Q  | ~0                          |  |
|----------------------------------------------------------------------------------------------------|----------------------------------------------------------------------------------------------------|------------------|--------------|------------|------------|-----------------------------|--|
| EDUCATION<br>2021 Undergraduate application                                                                                      |                                                                                                    |                  |              |            | Your Perso | nal ID number<br>1241028408 |  |
| A / UCAS application / Education                                                                                                 |                                                                                                    |                  |              |            |            |                             |  |
| Personal details<br>Contact and residency<br>details<br>Employment<br>Education<br>Nationality details<br>Supporting information | Add place of education                                                                                                    |                  |              |            |            |                             |  |
| English language skills<br>Finance and funding<br>Personal statement                                                             | Please state the highest level of qualification you expect to have before you start your course v                                                                                                    |                  |              |            |            |                             |  |
|                                                                                                    | Mark this section as complete * You must complete all mandatory fields in this section before you can mark it as complete. All s marked as complete before you can send your application. Save this section | sections must be |              |            |            | 0                           |  |

**UC**\S

### UC∧S

Start typing in **Bishop Challoner**. Once you find the right school, click on the name and the **Exam centre number** will automatically populate.

If you did your GCSEs somewhere other than Bishop Challoner, you will need to add that in too.

You need to list the dates that you started and finished. For **Bishop Challoner** you can add an end date of **July 2023** as that is when you are due to finish.

| bishop chair                  |                     |  |
|-------------------------------|---------------------|--|
| Bishop Challoner Catholic Col | lege, Birmingham    |  |
| Bishop Challoner Catholic Sch | 1001                |  |
| Bishop Challoner School, Bror | nley                |  |
| Bishop Challoner Secondary S  | School, Basingstoke |  |
|                               |                     |  |
|                               |                     |  |
| Start date *                  |                     |  |
| Start date *<br>Month Year    |                     |  |

### UC∕\S

There are warning messages to help you.

For example, you can't say you attended 2 or more places of study full-time during the same date range.

Red text are warnings and mean something is wrong and blue text is for information you need to be aware of.

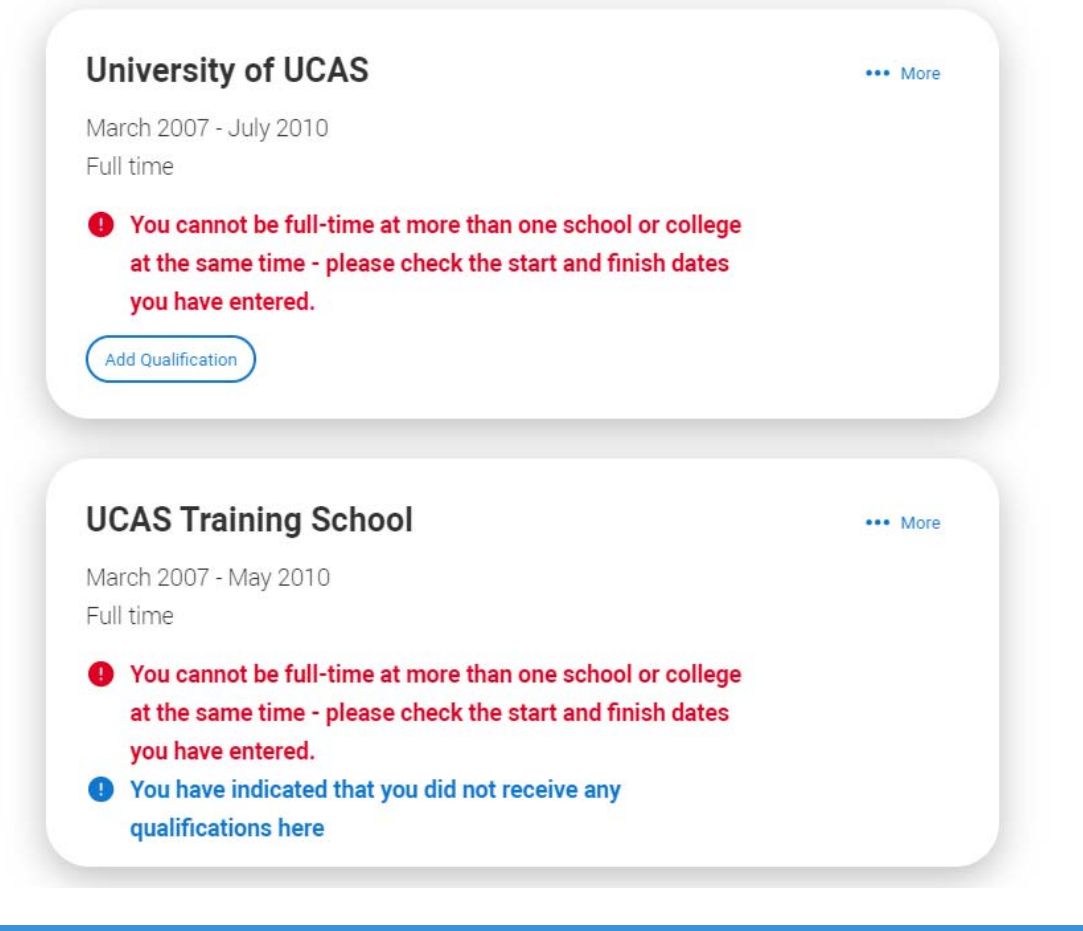

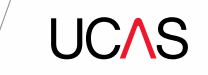

### UCAS Training School September 2010 - June 2012 Full time

Once you've added where you studied you can enter the qualifications.

Click the **Add qualification** button and search for your qualification.

#### QUALIFICATION Your Personal ID number 1241021801 2021 Undergraduate application A / UCAS application / Education / Qualification Personal details Add qualification Contact and residency details To add a qualification either choose from the popular qualifications or search for your qualification. Employment Popular qualifications Education Nationality details GCE Advanced Level + OCSE (Grade: 9-1) + International Baccalaureate Diploma Supporting information Pearson BTEC Level 3 + Scottish Highers (Ungraded) + Scottish National Certificate English language skills Diploma (2007 onwards) Finance and funding Diversity and inclusion Search for your qualifications Personal statement Please search for the qualification title, eg 'A level' and not the subject, eg 'chemistry' Overseas qualifications will be listed alphabetically under the name of the country they were taken in. Search by name

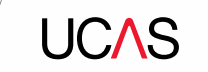

The qualification dates you can select are based on those you entered when you set up the centre.

The awarding organisation is the exam board for your qualification (e.g. AQA, Edexcel, WJEC etc.)

If you haven't had your result yet, select the grade as **Pending**.

For the subjects you are currently studying, select the end date as June 2022

| <ul> <li>Personal details</li> </ul>                                                                                                    | Add qualification                                                                                                    |                                                                                                    |   |
|----------------------------------------------------------------------------------------------------|----------------------------------------------------------------------------------------------------|----------------------------------------------------------------------------------------------------|---|
| Contact and residency<br>details                                                                                                    | GCE Advanced Level                                                                                                    | Your qualifications                                                                                                    |   |
| ✓ Employment                                                                                                    | if you don't find a match you can manually add one                                                                                                    | UCAS Training School                                                                                                   |   |
| Education      Instrumently betails      Bupporting information      English language skills      Prence and funding      Diversity and inclusion      Personal statement | Type and select the subject you studied          Qualification date *         Month       Year         MM =       YYYY =         Asserting organisation * | September 2010 - June 2012     No qualifications     There are no qualifications added for this actival at the moment. |   |
|                                                                                                    | Add the modules for this quarkfordom visu may add up to 6 Module / Unit 1 Subject Type and prevent the subject you studied Result                         |                                                                                                    |   |
|                                                                                                    | (All server results) (Save and add another)                                                                                                    | Caroli                                                                                                    | 0 |

Add outpliftention

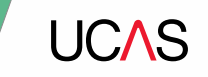

# Employment

Back to contents

49

If you add more than one employment it will appear in chronological order with the most recent at the top.

Not everyone will have something to enter here. It's up to you whether you create an employment record here or not - but **remember to mark the section as complete**!

| UCAS                                                                                                    | Further education                                                                                                    | Add Employment                                                                                                    |
|----------------------------------------------------------------------------------------------------|----------------------------------------------------------------------------------------------------|----------------------------------------------------------------------------------------------------|
| EMPLOYMEN<br>2021 Undergraduate application                                                                                                    | <b>F</b>                                                                                                    | Company/organisation name *                                                                                                    |
| <ul> <li>UCAS application</li> </ul>                                                                                                    |                                                                                                    | Company-organisation address *                                                                                                    |
| <ul> <li>Personal details</li> <li>Contact and reaidency details</li> <li>Employment</li> <li>Education</li> <li>Nationality details</li> <li>Supporting information</li> </ul> | UCAS<br>Digital Learning Developer<br>Company/organisation address floorhit, Chettenham<br>Stat date 10/2019<br>Fissch date 01/0021<br>Weads your position full time or part time? Full time | Start date *<br>Month Year<br>MM ~ YYYY ~<br>Finish date<br>Month Year<br>MM ~ YYYY ~<br>Wesi's your position full time or part time? * |
| English language skills<br>Finance and funding<br>Diversity and inclusion<br>Personal statement                                                                                 | +<br>Add work experience                                                                                                    | Fultime     Partime     Can                                                                                                    |
|                                                                                                    |                                                                                                    |                                                                                                    |

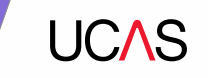

## **Extra activities**

Back to contents

| 51

UC/\S

Here you can add any activities you have taken part in such as summer schools, master classes or university run programmes such as Routes2Professions.

You should NOT include Open Days you have been to

### Activities in preparation for higher education

Please select any activity you have taken part in to prepare for higher education. For example: national or regional schemes, university-run programmes, summer schools, campus days, taster courses, and booster courses. You can also use your personal statement to include more details about the activities you took part in, the skills you learned, and how this prepared you for higher education.

Note that open days are not relevant to this question.

If you haven't attended any such activity, please leave this section blank.

**Sponsor:** This is the organiser of the activity. It may be a university or college, or a national, regional, or local organisation. If the activity provider isn't listed, please select "Other"..

Location: Please enter the location of the organised activity. The "Other" option should be selected if the activity was delivered online. If you're unsure of the answer, please select "Other".

### + Add activity

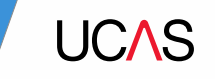

## **Personal Statement.**

Back to contents

You only need to use this section once your personal statement has been finalised on Unifrog and you have been told it is good to go!

If you try to navigate away without saving your work, you will be reminded with a popup warning.

| / UCAS application / Personal stat | annerá                                                                                                    |
|------------------------------------|----------------------------------------------------------------------------------------------------|
|                                    |                                                                                                    |
| Personal details                   |                                                                                                    |
| Contact and residency details      | Our guide to writing your personal statement, (opens in a new window) should help you complete this section.<br>We strongly recommend you write the statement using a word-processor and paste it in to Apply. Vou have used 0 of 47 lines based on the preview and 0 of 4000 characters. |
| Employment                         | You can type your statement directly into the box or edit a statement you have pasted in.                                                                                                    |
| Education                          | Personal statement *                                                                                                    |
| Nationality details                |                                                                                                    |
| Supporting information             |                                                                                                    |
| English language skills            |                                                                                                    |
| Finance and funding                |                                                                                                    |
| Personal statement                 |                                                                                                    |
|                                    |                                                                                                    |
|                                    |                                                                                                    |
|                                    |                                                                                                    |
|                                    |                                                                                                    |
|                                    | Characters used 0 of 4000 characters                                                                                                    |
|                                    |                                                                                                    |
|                                    |                                                                                                    |
|                                    | Are you sure you want to leave this page without saving your changes?                                                                                                    |
|                                    | Yes No                                                                                                    |

PERSONAL STATEMENT

2021 Undergraduate application

### **Correct as of 5 May 2021** | 54

**UC**\S

Your Personal ID number 1241020400

### UC∧S

You have used 5 of 47 lines based on the

preview and 445 of 4000 characters.

 $(\mathbf{i})$ 

You will need to click on **Preview** to be able to mark this section as complete.

You will be able to see how your personal statement will be laid out.

### **Personal statement Preview**

#### Make sure your personal statement is your own work

We'll carry out checks to verify your personal statement is your own work.

Provided it is your wn work, you can use your personal statement from your application last year. If it appears to have been copied from another source, we'll inform the universities and colleges to which you have applied. They will then take the action they consider appropriate. We'll also contact you by email to tell you this has happened.

#### 445 of 4000 characters

- 1 Lorem ipsum dolor sit amet, consectetur adipiscing elit, sed do eiusmod tempor incididunt ut
- 2 labore et dolore magna aliqua. Ut enim ad minim veniam, quis nostrud exercitation ullamco
  - 3 laboris nisi ut aliquip ex ea commodo consequat. Duis aute irure dolor in reprehenderit in
- 4 voluptate velit esse cillum dolore eu fugiat nulla pariatur. Excepteur sint occaecat cupidatat
- 5 non proident, sunt in culpa qui officia deserunt mollit anim id est laborum.

#### Mark this section as complete\*

Edit

You must complete all mandatory fields in this section before you can mark it as complete. All sections must be marked as complete before you can send your application.

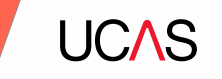

# Adding a choice.

Back to contents

To add your choices, click the **Choices** section.

Start typing the name of the university or college into the institution field. Select from the options displayed.

Do the same for the course you have selected.

Locations and start dates are displayed according to the course details.

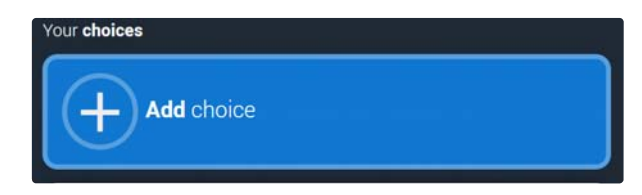

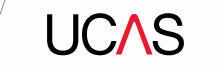

| Add choice                   |   |
|------------------------------|---|
|                              |   |
| Institution *                |   |
| Search for institution       |   |
| Course *                     |   |
| Search for course            |   |
| Location *                   |   |
|                              | ~ |
| Start date *                 |   |
| ~                            |   |
| Further details              |   |
|                              |   |
| Point of entry               |   |
| ×                            |   |
| Lize at home while at whine? |   |
| Yes No                       |   |
|                              |   |

### UC∧S

Some courses may require you to disclose your criminal conviction status.

You will only be show this question if the course choice requires it.

### Criminal **convictions**

Do you have any spent or unspent criminal convictions or other punishments that would show up on a criminal records check? n/a

∩ Yes ∩ No

#### Help with criminal convictions

Further checks may also be required under the Disclosure and Barring Service.

If you have spent or unspent convictions from a court outside Great Britain, additional checks may be carried out depending on the records available in respect of the applicable country.

A criminal records check may show all spent and unspent criminal convictions including (but not limited to) cautions, reprimands, final warnings, bind over orders or similar and, to the extent relevant to this course, may also show details of any minor offences, fixed penalty notices, penalty notices for disorder, ASBOs or VOOs.

It is recommended that you read the help text accompanying this question and if these issues are in any way relevant to you, you should obtain further advice from appropriate bodies. UCAS will not be able to assist you in this respect.

You will be asked this question each time you add a course that requires a criminal conviction declaration.

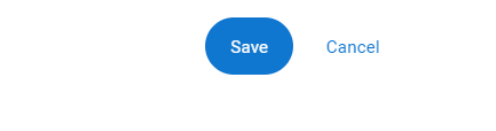

### UCAS

There is a maximum of 5 choices and choice restrictions still apply (a maximum of four courses in any one of medicine, dentistry, veterinary medicine or veterinary science).

Once all choices are added select confirm choices to mark the section as complete.

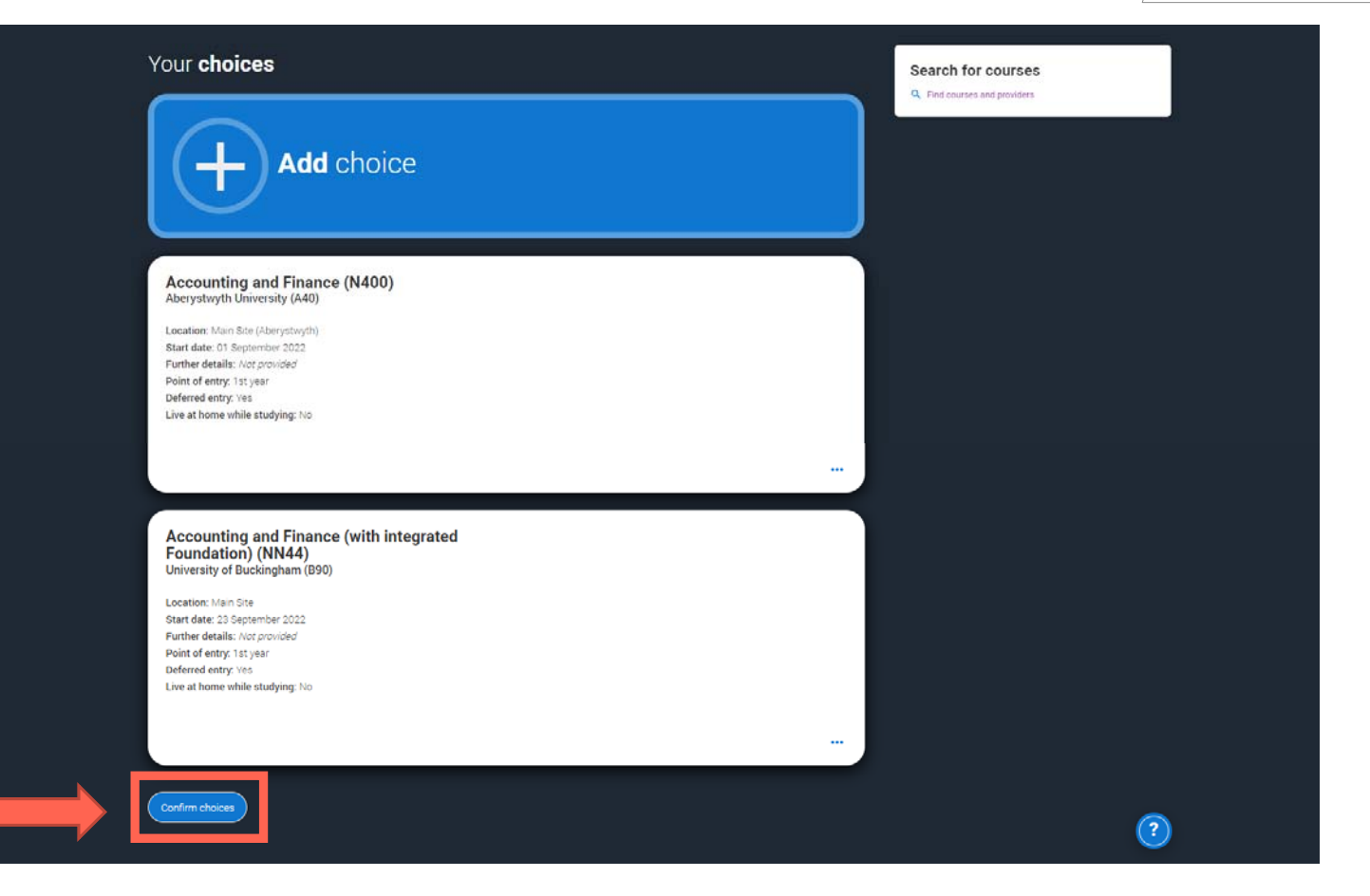

### UCAS

Some courses have extra admissions tests and assessments.

You'll be shown these in blue text on the choice card. This should not be a surprise to you, as you should have seen details of this when researching the course.

### Your choices

## Add choice

#### Medicine (A100) University of Oxford (033)

Location: Christ Church Start date: 01 October 2022 Further details: *Not provided* Point of entry: 1st year Deferred entry: Yes Live at home while studying: No Criminal convictions declaration: Undeclared

#### INFO

#### You may need to take an admissions test

As part of the application process for this course you may need to sit the following admissions tests: Bio-Medical Admissions Test (BMAT)

#### O There may be an assessment

You may be required to attend an interview or audition or provide a portfolio, essay or other piece of work to help the course tutor decide if you're suitable for this course.

Confirm choices

Clicking the 3 dots in the bottom right of a card enables you to see it as a summary.

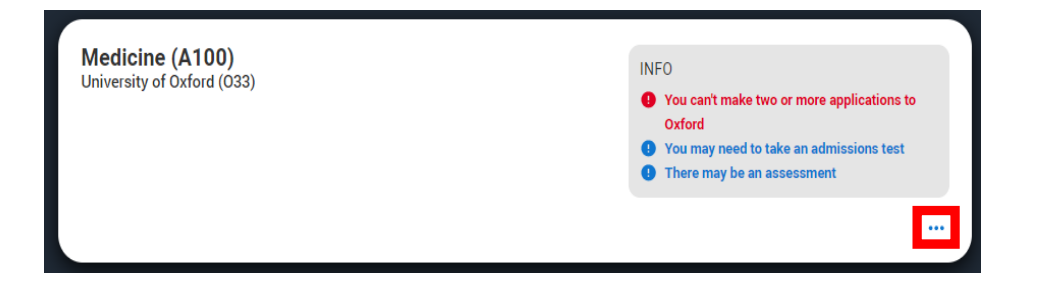

Any choice combinations that are not permitted will be flagged with **red text** on the right of each relevant card.

For example these screens show error messages for students trying to apply to University of Cambridge **and** University of Oxford.

#### Medicine (A100) University of Cambridge (C05)

Location: Girton Start date: 01 October 2021 Further details: *Not provided* Point of entry: 1st year Deferred entry: No Live at home while studying: No Criminal convictions declaration: Undeclared

### Medicine (A100)

University of Oxford (Ó33)

Location: Queen's Start date: 01 October 2022 Further details: *Not provided* Point of entry: 1st year Deferred entry: Yes Live at home while studying: Yes Criminal convictions declaration: Undeclared

### INFO

Check your choices

You can usually only apply to one course at either the University of Oxford or the University of Cambridge. The only exception is if you'll be a graduate by 30 September 2021 and you're applying to Cambridge for graduate medicine (course A101). If so, you can also apply to medicine (course A100) at Cambridge, as well as graduate medicine (course A101) at Oxford.

#### () You may need to take an admissions test

As part of the application process for this course you may need to sit the following admissions tests: Bio-Medical Admissions Test (BMAT)

#### Interest in the second second seco

You may be required to attend an interview or audition or provide a portfolio, essay or other piece of work to help the course tutor decide if you're suitable for this course.

#### INFO

#### Check your choices

You can usually only apply to one course at either the University of Oxford or the University of Cambridge. The only exception is if you'll be a graduate by 30 September 2021 and you're applying to Cambridge for graduate medicine (course A101). If so, you can also apply to medicine (course A100) at Cambridge, as well as graduate medicine (course A101) at Oxford.

#### You may need to take an admissions test

As part of the application process for this course you may need to sit the following admissions tests: Bio-Medical Admissions Test (BMAT)

#### There may be an assessment

You may be required to attend an interview or audition or provide a portfolio, essay or other piece of work to help the course tutor decide if you're suitable for this course.

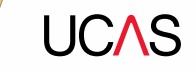

YOUR APPLICATIONS

100% READY TO SEND

SEND APPLICATION

# Submitting the application.

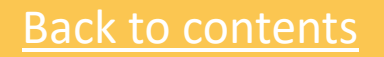

62

### UC∕\S

There are 4 steps to the submission process.

 The application must be complete (showing 100%) before pressing submit.

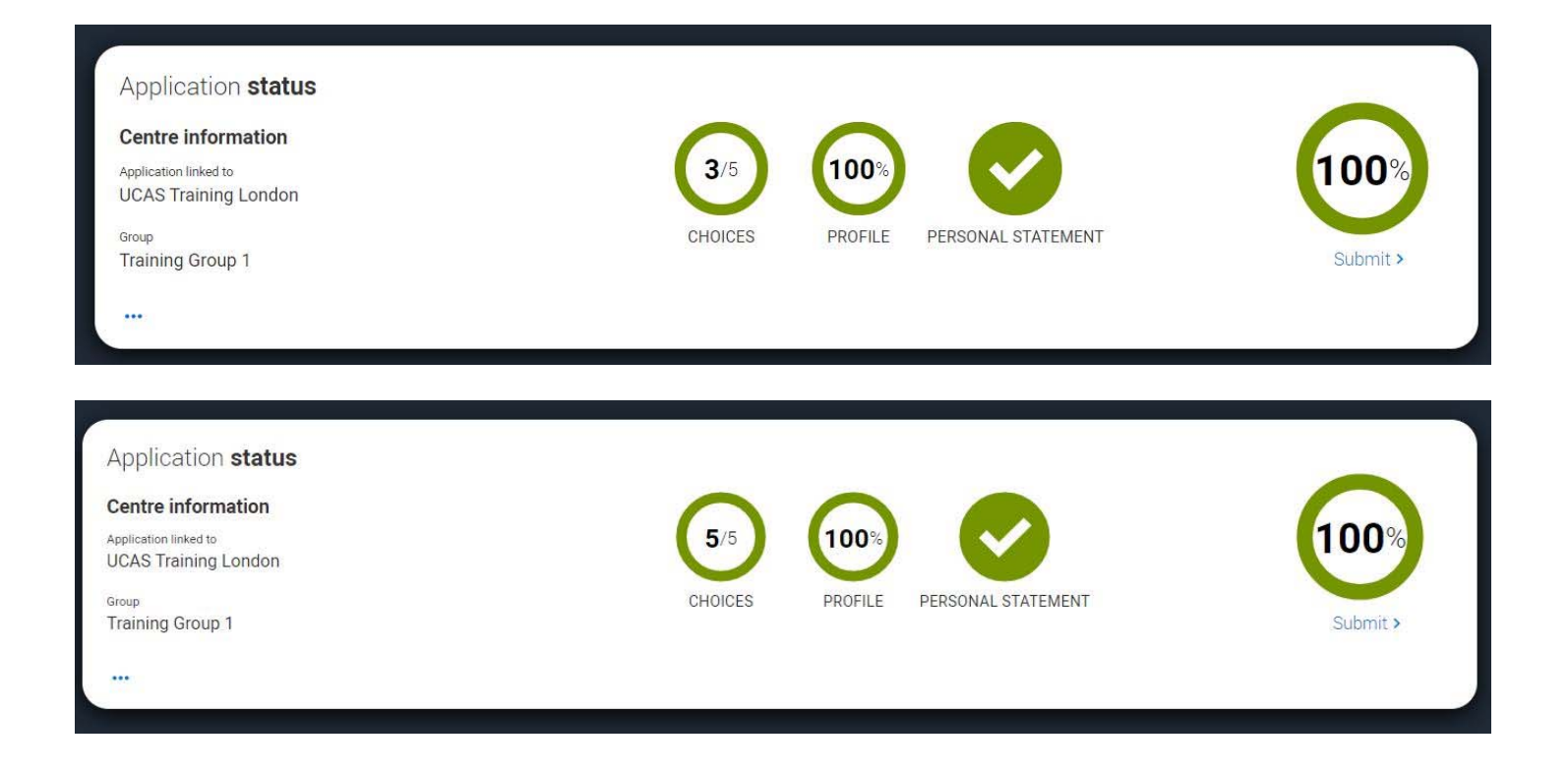

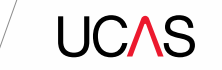

This shows the full application and you can download it as a pdf (in the top right) to help you check it. Check your application

 At the bottom of the application, click Accept and proceed (or return to application if you want to make more changes).

| This is an overview of your applicati | on. Please check to make sure the inform | nation is correct. |                       | Download as PDF |
|---------------------------------------|------------------------------------------|--------------------|-----------------------|-----------------|
| Personal details                      | Personal details                         |                    |                       | Edit            |
| Contact and residency<br>details      | Title                                    | Ms                 |                       |                 |
| Employment                            | First name                               | Rose               |                       |                 |
|                                       | Last name                                | Hill               |                       |                 |
| Education                             | Previous name(s)                         | Not provided       |                       |                 |
| Nationality details                   | Preferred name                           | Not provided       |                       |                 |
| Supporting information                | Date of birth                            | 08/02/1995         |                       |                 |
| supporting information                | Gender                                   | Female             |                       |                 |
| English language skills               |                                          |                    |                       |                 |
| Finance and funding                   |                                          |                    |                       |                 |
| Diversity and inclusion               | Contact and residency detail             | S                  |                       | Edit            |
| Personal statement                    | Mobile telephone number                  | 01234567890        |                       |                 |
| Choices                               | Other telephone number                   | Not provided       |                       |                 |
|                                       | Email address                            |                    |                       |                 |
|                                       | Ac                                       | cept and proceed   | Return to application |                 |

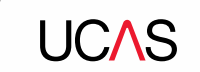

### Marketing preferences

When you're applying and off to uni, you'll find different brands and universities will want to get in touch with you to share information about things to make student life easier and help you chose the right university for you. Tell us what you'd like to hear more about...

#### Study and career opportunities, plus health information \*

Get career advice and information on course and training opportunities from employers, universities and colleges, as well as health and well-being guidance as you prepare for student life.

Yes O No

You then need you to

update your

preferences.

3.

#### Student essentials \*

Make the most of student life with info on tech, retailers, publications, banks, travel, and transport, as well as recommendations for student accomodation.

🔿 Yes 💿 No

#### Relevant courses \*

If you find yourself without a place, we'll share course info from unis and colleges that have vacancies on relevant courses.

SMS

• Yes 🔿 No

All Email Post

Correct as of 5 May 2021 | 65

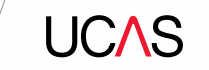

 You must tick the box at the bottom of the page to confirm you have read and understood the terms and conditions.

You can collapse these by clicking the▼.

Then click **Accept and proceed**, or you can Return to application, or Return to marketing preferences.

### Terms and conditions

These are the terms and conditions (the "Terms") on which we supply the "Apply" service (the "Service") to you.

Unordered list

- · Harum asperiores tenetur odio quaerat eaque veniam fugit soluta et fuga saepe temporibus aut delectust
- 1 Ordered list
- 2 Ullam placeat numquam perferendis deleniti ut eveniet tempore nihil aliquid ut dolore non vero molestias

It is important that you read these Terms carefully so that you are happy you understand their content.

We will ask you to confirm your agreement by ticking a box when you submit your application (your "Application"). By ticking this box, we will consider that you accept these Terms, our website terms and conditions and our privacy policy.

We are unable to process your Application until you do so.

#### EXPAND ALL COLLAPSE ALL

About UCAS

What we do and how to contact us.

- 1.1 We are the Universities and Colleges Admissions Service, a company incorporated in England and Wales with company number 02839815, whose registered office is at Rosehill, New Barn Lane, Cheltenham, Gloucestershire, GL52 3LZ ("UCAS", "we", "us").
- 1.2 You can contact us by telephoning our customer service team on 0371 334 4 447, emailing us at webenquiries@ucas.ac.uk or by writing to us at the above address.
- 1.3 Our role is to provide application services for people applying for undergraduate and postgraduate courses, as well as making choices after their GCSEs.

#### Help text

This section summarises important points. It's important you still read and understand the full conditions.

#### < Contact us

How to get in touch with UCAS.

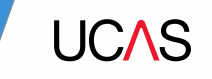

# Pay and Submit.

Back to contents

67

### UC∧S

You will need to pay by card. You will see this page. Click **Pay now** and you will be asked to enter your card details.

**Top Tip!** 

If you receive the 16-19 Bursary, your UCAS application can be paid for through that. See the 6<sup>th</sup> Form Team when you are ready to submit.

### ✿ / UCAS application 4 Check your applicatio Update your preferences Terms and condition Pay and subm Pay and submit Please click pay now, where you will be asked to enter your card details. Compulsory fields are marked with an asterisk (\*). Card payment details Credit and debit cards: we accept UK and international Visa, Visa Debit, Delta, MasterCard, JCB, Maestro, and Electron. At the moment we do not accept American Express or Diners Club cards. Your card details will be encrypted before being transferred over the internet. The application will not be processed until your payment has been authorised by the card issuer. If it is subsequently discovered that you did not have authority to make payment using the credit or debit card whose details are entered, we will cancel your application. Do not refresh the page or use the back button while we process your payment. Amount due £26.50 The next screen you see may be a payment card verification form supplied though your card issuer which is in place to give you added protection when paying online. Return to application Back to Terms and condition

### UCAS

When you've paid and submitted your application, it will be sent to the 6<sup>th</sup> Form Team to check. **It does not get sent off to UCAS straight away!** 

The 6<sup>th</sup> Form Team then check over the application, let you know if you need to make any changes, and when it is ready, submit the application to UCAS.

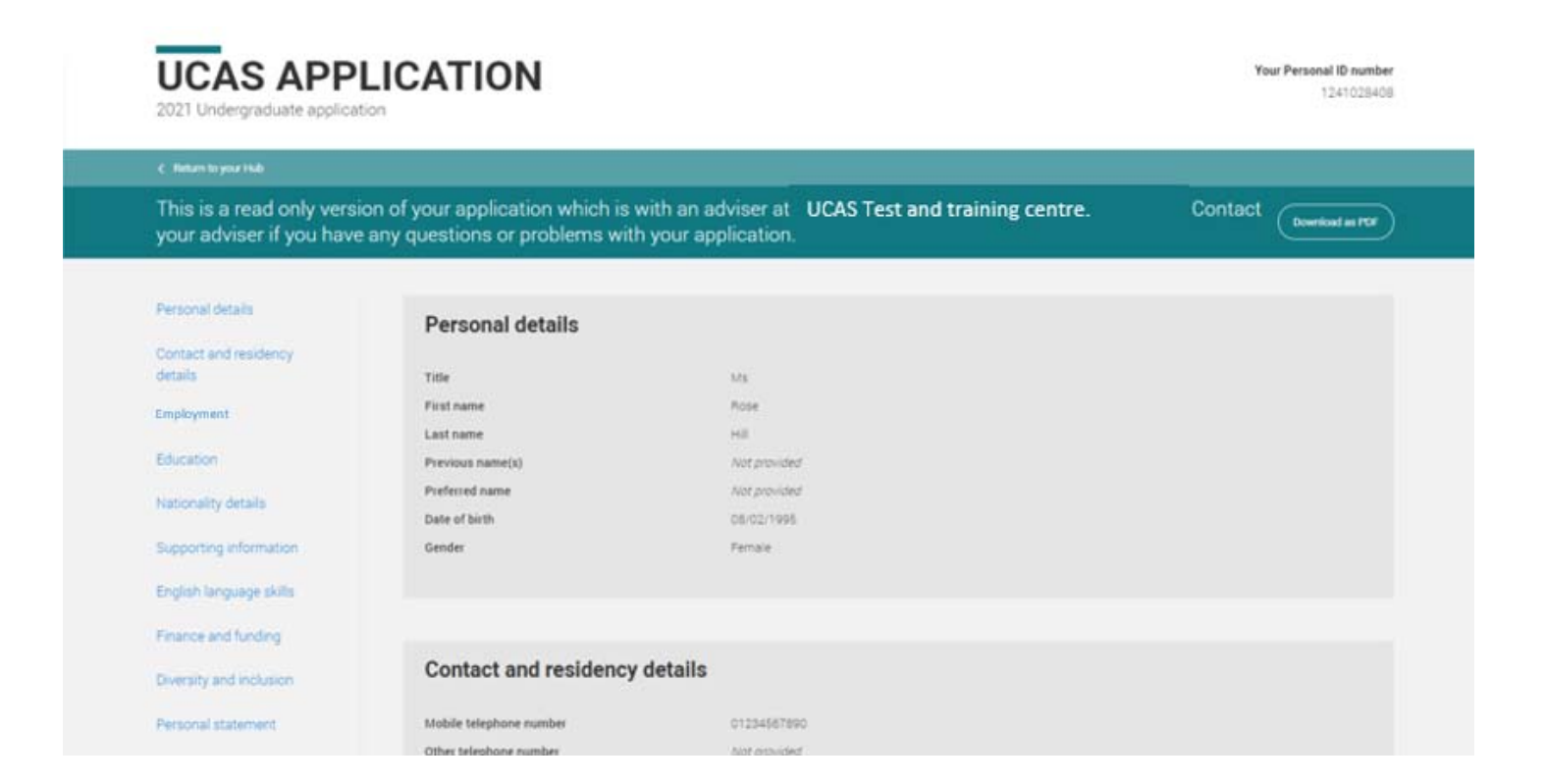

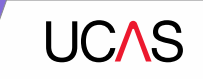

# Support

If you need any support throughout the process, please make sure you speak to someone in the 6<sup>th</sup> Form Team as soon as possible. Don't put off getting help – most questions can be answered quickly and easily, so you can get on with your application.

You can speak to:

- Miss Darby <u>e.darby@bishopchalloner.bham.sch.uk</u>
- Mrs Colgan e.colgan@bishopchalloner.bham.sch.uk
- Mrs Taylor j.taylor@bishopchalloner.bham.sch.uk

Dr Osborne – <u>s.osborne@bishopchalloner.bham.sch.uk</u>